# FS810

NET IMPRESS

フラッシュマイコンプログラマ用 コントロールモジュール

インストラクションマニュアル

株式会社DTSインサイト

# FS810 INSTRUCTION MANUAL No. M2391VU-05

# 改訂履歴

| 版   | 発行日付       | 変更内容            |
|-----|------------|-----------------|
| 第1版 | 2013.07.12 | 新規発行            |
| 第2版 | 2013.11.15 | 誤記修正            |
| 第3版 | 2014.08.24 | OTP 対応、OPB 追記修正 |
| 第4版 | 2016.02.25 | 仕様変更            |
| 第5版 | 2017.04.21 | 仕様変更            |

# おことわり

- 1)本書の内容の全部または一部を、無断転載することは禁止されています。
- 2)本書の内容は、改良のため予告なしに変更することがあります。
- 3)本書の内容について、ご不審な点やお気付きの点がございましたらご連絡ください。
- 4)本製品を運用した結果の内容の影響につきましては、3)に関わらず責任を負いかねますので ご了承ください。

 $\ensuremath{\mathbb{C}}$  DTS INSIGHT CORPORATION. All Rights Reserved. Printed in Japan

目 次

| 1. 概要                                 | . 3 |
|---------------------------------------|-----|
| 2. 仕様                                 | . 4 |
| 2-1. 対象マイコンと仕様                        | . 4 |
| 2-2. 機種固有のパラメータ設定                     | . 5 |
| 2-2-1.【 Parameter Table 1 ウィンドウの設定 】  | . 5 |
| 2-2-2.【 Basic Operationウィンドウの設定 】     | 10  |
| 2-2-3.【 Parameter Table 2 ウィンドウの設定 】  | 14  |
| 2-3. デバイスファンクションと実行機能                 | 15  |
| 3. One-time programable bytes         | 16  |
| 3-1. One-time programable bytesの概要    | 16  |
| 3-2. One-time programable bytesの設定    | 16  |
| 3-3. One-time programable bytes処理について | 16  |
| 3-4. One-time programable bytesの読み出し  | 16  |
| 3-5. YOPファイル処理の有効化/無効化                | 16  |
| 4. Option byte                        | 17  |
| 4-1. Option byteの概要                   | 17  |
| 4-2. Option byte設定                    | 17  |
| 4-3. Read Protect                     | 18  |
| 5. FS810固有エラーと対処法                     | 19  |
| 5-1. 固有エラーメッセージ一覧                     | 19  |
| 6. 書き込み制御プログラム (WCP) のインストール          | 22  |
| 6-1. 概要                               | 22  |
| 6-2. 書き込み制御プログラム(WCP)インストール           | 23  |
| 7. ターゲットシステムとの接続と専用コネクタ               | 24  |
| 7-1. 信号一覧表                            | 24  |
| 7-2. 代表的な接続例                          | 25  |
| 7-3. 制御信号波形                           | 27  |
| 7-4. プローブ                             | 29  |
| 8. 対象マイコン以外への適用                       | 30  |
| 8-1. パラメータ変更(NET IMPRESSのキーボードを使って)   | 30  |
| 8-2. 対象マイコンの変更(リモートコントローラを使って)        | 30  |
| 8-3. リモートコントローラによるパラメータの変更方法          | 31  |
| 9. Y I Mフォルダ管理                        | 32  |
| 9-1. YIMフォルダによる段取り替え                  | 32  |
| 9-2. 定義体交換方法                          | 33  |
| 10.ご利用上の注意                            | 34  |

1. 概要

FS810は、NET IMPRESS アドバンスオンボードフラッシュマイコンプログラム用のコントロー ルモジュールです。

FS810 は、STMicroelectronics 社製:STM32F103VB を代表機種とする、これと同一のアルゴリズム・プロトコルで書き込み可能なフラッシュメモリ内蔵マイコンを対象とします。

書き込み制御情報を内蔵したコンパクトフラッシュカードで構成されます。

本製品では、NET IMPRESS 本体-ターゲットシステム間の通信インタフェイスとして、SWD ア ダプタ(AZ442)が必ず必要になります。

SWD アダプタ(AZ442)については、弊社または代理店へお問い合わせ下さい。

#### < ご注意 >

コントロールモジュールでは、当該代表マイコンと同一のアルゴリズム・プロトコルをもつ、他の マイコンの書き込みが可能です。

本製品で対応するマイコンのSWD端子は他機能と兼用端子になっている場合があります。お客様のアプリケーション内で機能変更設定を行う場合、以降、書き換えができなくなる場合がございます。 詳細につきましては弊社サポートセンタまでお問い合わせください。

必ずお客様がお使いになられるフラッシュメモリ内蔵マイコン用のマイコンパックと組み合わせ てご使用ください。

書き込み方式の異なるマイコンに対するご利用は、ターゲットマイコン及びそれを含むユーザシス テムを破壊する恐れがあります。

# 2. 仕様

2-1.対象マイコンと仕様

特に記載なき項目は、NET IMPRESS 標準に準じます。

| 型名                       | FS810                                                             |
|--------------------------|-------------------------------------------------------------------|
| 代表マイコン                   | FS810Mxx マイコンパックで規定                                               |
| フラッシュメモリ容量               | 同上                                                                |
| フラッシュメモリアドレス             | 司上                                                                |
| オブジェクトファイル<br>フォーマット     | モトローラS<br>インテル HEX<br>バイナリ                                        |
| デフォルト                    | FS810Mxx マイコンパックで規定                                               |
| ターゲットインタフェイス             | SWD インタフェイス<br>1.25M/2.5M/3.3M/5.0M *1<br>□ MSB ファースト ■ LSB ファースト |
| ベリファイモード                 | ■FULLベリファイ ■SUMベリファイ                                              |
| デフォルト                    | FS810Mxx マイコンパックで規定                                               |
| 書き込み時のターゲット<br>マイコン動作周波数 | 同上                                                                |
| 書き込み時のターゲット<br>インタフェイス電圧 | 同上                                                                |

\*1:SWD アダプタ(AZ442)により、SWD 信号に変換されます。

2-2. 機種固有のパラメータ設定

AZ490(リモートコントローラ: Windows 上で動作)を利用して次の初期設定を行います。リモート コントローラのご利用方法については、AZ490: リモートコントローラのインストラクションマニュ アルをご参照ください。

2-2-1. 【 Parameter Table 1 ウィンドウの設定 】

Parameter Table 1 画面上で、ターゲットマイコンにあったパラメータ設定を行います。

| Remote Control Mode Version 5.8                                                                                                    | 5                                                                                                    |                                                     |          |                    |
|----------------------------------------------------------------------------------------------------|----------------------------------------------------------------------------------------------------|-----------------------------------------------------|----------|--------------------|
| Current IMPRESS Module                                                                                                    |                                                                                                    |                                                     |          | DEMOTE             |
| FS810M08                                                                                                    | YIM                                                                                                    |                                                     |          | REMOTE             |
| МСИ ТҮРЕ                                                                                                    | MODEL CODE                                                                                                    | MICOM PACK No.                                      | Port No. | REMOTE             |
| FS810                                                                                                    | F \$810                                                                                                    | FS810Mxx                                            | TCP/IP   | C EDIT             |
| Parameter Table 2                                                                                                    | CF Card Infomation                                                                                                    | File Transf                                         | er       | Communication      |
| Host Interface Configuration                                                                                                    | Basic Operation                                                                                                    | Parameter Tabl                                      | e 1      | Check              |
| MCU Type (FUNC D8) FS810                                                                                                    |                                                                                                    |                                                     |          | 10KEY              |
| TVcc Threshold (FUNC D3) 2.7 [<br>Flash ROM (FUNC D6)                                                                                                    | ]<br>MCU Clock Frequer                                                                                                | ncy (FUNC DF) 40.0                                  | [MHz]    | Execute YMN        |
| First Address 08000000<br>Last Address 0801FFFF                                                                                                    | MCU Operation Mod<br>WDT Clock Period                                                                                 | de (FUNC D4) 0000<br>(FUNC D5) 20                   | [ms]     | Save to HD         |
| ROM Block Configuration         Group No.       Start Address       Block         Group 1       08000000       0000         Group 2                                                                                                    | ize (byte)<br>Data Communical<br>Interface(FUNC D1<br>C UART © (<br>Channel No.(FUNC<br>© 0 C 1 (<br>UART Baud Bate ( | tion<br>)<br>CSI<br>D7)<br>C 2 C 3<br>EUNC D2) 2400 | -        | Cancel<br>Exit     |
| Group 7 Group 8 Group 9 Group 10 Group 10 Group | CSI Baud Rate (                                                                                                    | FUNC D9) 5M                                         | •        | Control Module     |
| Group 11<br>Group 12<br>Group 13<br>Group 14                                                                                                    | BufferRAM Initializ<br>(FU<br>SUM Check Mode<br>(FU                                                                   | e Mode<br>NC 9A) KEEP<br>NC 9C) 8/8bit              | •        | Parameter<br>12.00 |

①TVcc Threshold [ FUNC D3 ]

ターゲットマイコンの動作電圧の下限値よりさらに 10%程低い値を設定してください。 NET IMPRESS は、ターゲットマイコンの動作電圧(TVcc)を監視しており、 この電圧がここで設定する電圧値以上の時に、デバイスファンクションを実行します。 NET IMPRESS での TVcc スレッショルドの設定は、NET IMPRESS の インストラクションマニュアル【 5.4.5 TV c c スレッショルド設定 】をご参照ください。

②Flash ROM 【First/Last Address】 【FUNC D6】 フラッシュメモリ領域(First/Last Address)を設定してください。

NET IMPRESS でのキー操作(FUNC D6)では、Flash ROM の設定はできずに、表示のみとなります。

NET IMPRESS インストラクションマニュアル【 5.4.8 フラッシュメモリエリア表示 】をご参照 ください。

### ③ROM Block Configuration フラッシュメモリのブロック構成を設定します。

< ブロック情報テーブル >

ブロック情報テーブルは、ブロックグループNo.、ブロックグループのスタートアドレス、

ブロックサイズの3情報からなります。

ブロックグループ No.: Group1~Group14 までの 14Group が指定できます。

連続したブロックサイズの等しい一群のブロックを一つのブロック グループとして、アドレスの小さい方から、小さい番号のブロックグル ープ番号を付与します。

スタートアドレス: ブロックグループの開始アドレスです。
 このアドレスからブロックサイズで定められた大きさのブロックが連続して並び、一つのブロックグループを構成します。
 **NET IMPRESS**は、次の(ブロック)グループアドレスまで、

このブロックサイズで定められたサイズのブロックが連続して配置され るものと解釈されます。 また、**ブロックサイズを1にするとアクセス禁止領域**となります。アク

セス禁止領域はデバイスファンクション実行領域でも、デバイスファン クションが実行されません。 例)

| ブロックグループ No. | スタートアドレス  | ブロックサイズ   |
|--------------|-----------|-----------|
| 1            | #00F80000 | #00008000 |
| 2            | #00FA0000 | #00010000 |

スタートアドレス

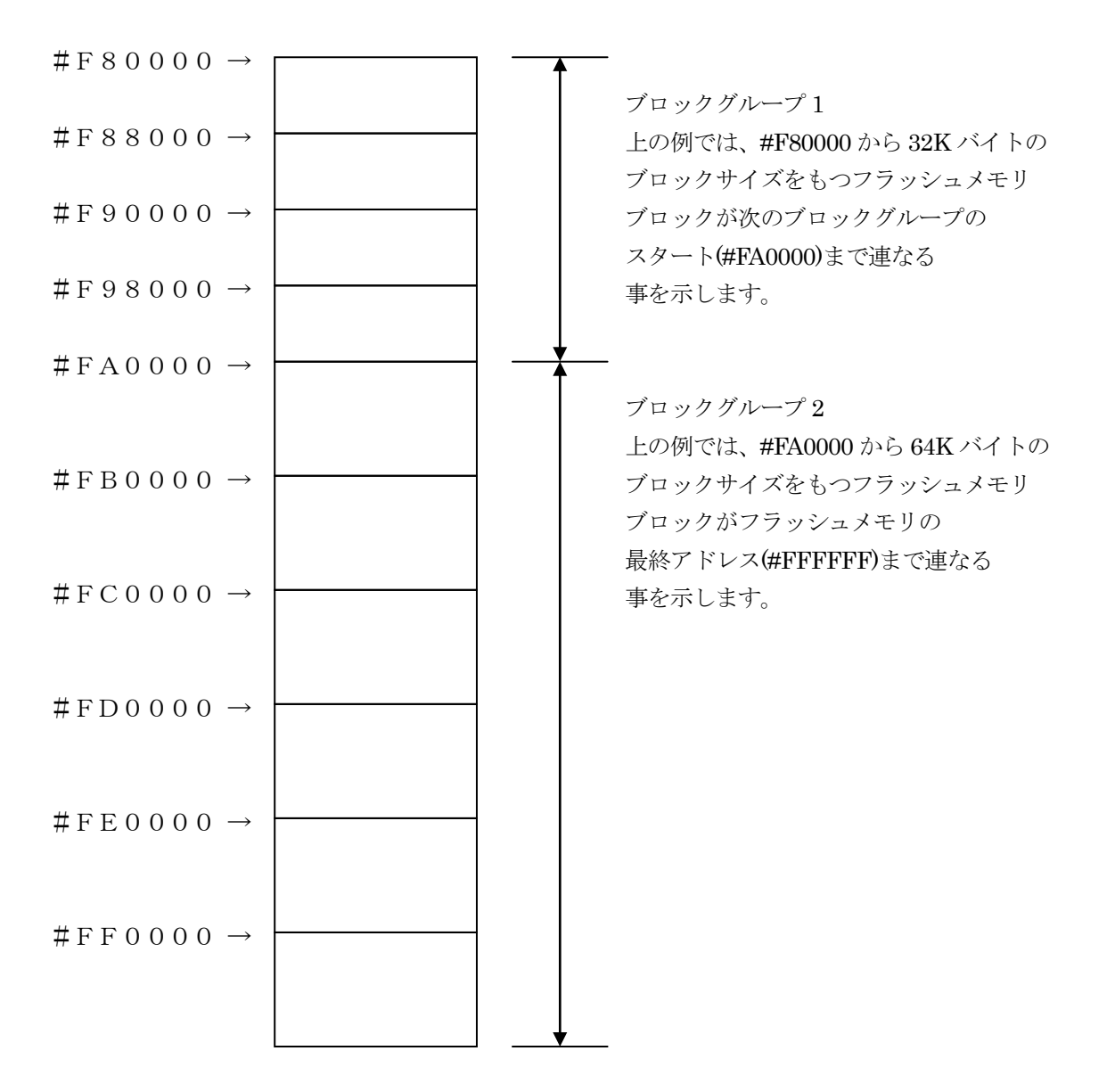

(MCU Clock Frequency [ FUNC DF ]

ターゲットマイコンの動作クロックを設定します。 FS810では、この設定は不要です。

⑤MCU Operation Mode 【FUNC D4】 マイコン固有のオペレーションモードを設定します。

|                    | 各モードの動作 |         |         |         |  |  |  |  |  |
|--------------------|---------|---------|---------|---------|--|--|--|--|--|
| モード No.            | 0       | 1       | 2       | 3       |  |  |  |  |  |
| Func D4 操作の LCD 表示 | "St'd"  | "Opt.1" | "Opt.2" | "Opt.3" |  |  |  |  |  |
| AZ490 での設定値        | 0000    | 0001    | 0010    | 0011    |  |  |  |  |  |
| ERASE、EPR 実行前      | -       | 消去      | -       | 消去      |  |  |  |  |  |
| Option byte 消去     |         |         |         |         |  |  |  |  |  |
|                    | EPR の実  | 行       |         |         |  |  |  |  |  |
| PROGRAM、EPR 実行後    | -       | -       | プログラム   | プログラム   |  |  |  |  |  |
| Option byte プログラム  |         |         |         |         |  |  |  |  |  |

- : Option byte の消去/プログラムを行いません。

消去 : Option byte の消去を自動的に行い、その後 ERASE/E.P.R を実行します。※1プログラム: EPR 実行後、自動的に Option byte のプログラムを行います。

※1: Option byte の自動消去は、STM32F2xx/STM32F4xx 系マイコンのみ可能です。 STM32F0xx/STM32F1xx系マイコンの場合は、「4-3. Read Protect」記載の手順で消去してください。

Option byte に関する詳細は、本インストラクションマニュアルの第4章、およびマイコンのマニ ュアルをご参照ください。

NET IMPRESS は、オンボードプログラミング中に定周期のクロックパルスを出力する機能を持っています。この周期を利用する場合は WDT 周期の設定を行います。

定周期パルスは、本インストラクションマニュアルの7-1信号一覧表に記載されている、WDT(15 ピン端子)信号から出力されます。

NET IMPRESS での WDT 設定は、NET IMPRESS のインストラクションマニュアル【 5.4.7 ウ オッチドックタイマ設定(Function D5)】をご参照ください。 ⑦Data Communication
NET IMPRESS とターゲットマイコン間の通信設定を指定します。
FS810 では、ウィンドウの各項目を次のように設定してください。
・通信路選択【 FUNC D1 】
CSI(同期通信)を選択してください。
NET IMPRESS での通信路設定は、NET IMPRESS のインストラクションマニュアル【 5.4.2 通信路設定(Function D1) 】をご参照ください。

・Channel No. 【FUNC D7】
 "0"を選択してください。
 NET IMPRESS での通信チャネル設定は、NET IMPRESS のインストラクションマニュアル
 【 5.4.9 通信チャネル設定(Function D7)】をご参照ください。

・UART Baud Rate【FUNC D2】 FS810では、この設定は不要です。

CSI Baud Rate【FUNC D9】
 1.25M/2.5M/3.3M/5.0Mbpsのいずれかを設定してください。
 NET IMPRESS での CSI 通信速度設定は、NET IMPRESS のインストラクションマニュアル
 【5.4.4 CSI通信速度設定(Function D9)】をご参照ください。

⑧MCU Type 【FUNC D8】

この項目へ設定された内容が、ウィンドウ左上部の MCU Type 及び NET IMPRESS 本体上に表示 されます。

マイコンの型名、お客様の装置型名など任意の文字を16桁まで入力できます。

NET IMPRESS での表示型名変更は、NET IMPRESS のインストラクションマニュアル【5-4-10 表示型名変更】をご参照ください。

90K

Parameter Table 1 ウィンドウ内容を、コントロールモジュールに転送するキーです。①~⑧の設 定変更後は、他のウィンドウに移る前に必ず、OK キーを押してください。 OK キーが押されなければ、変更したパラメータは反映されません。

# 2-2-2.【Basic Operationウィンドウの設定】 Basic Operation ウィンドウ上では、次の3項目の設定を行います。

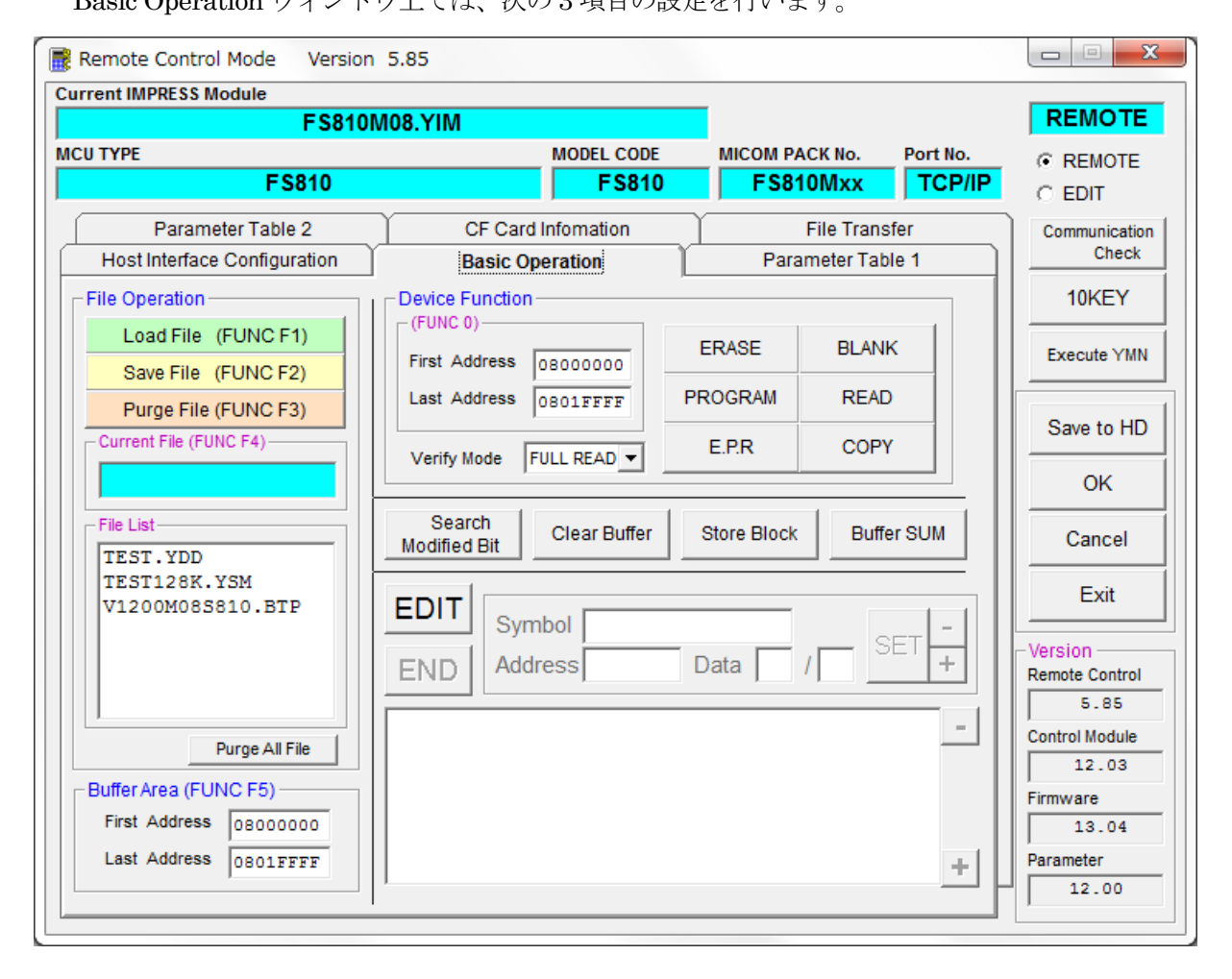

①Device Function [ FUNC 0 ]

マイコンへのデバイスファンクションの対象領域を設定します。
通常は、2-2-1. ②項の Flash ROM 領域と同じ設定にします。
デバイスファンクションアドレス【FUNC0】は、その設定アドレス値により、
図 2-2-2-1 のようにフラッシュメモリのブロック境界アドレスに自動アライメントされます。
この自動アライメントされた領域に対して、デバイスファンクションが実行されます。

②Buffer Area 【FUNC F5】

NET IMPRESS のバッファメモリ上のデータをセーブ・ロード(バイナリファイルの場合)する領域 を設定します。

通常は、2-2-1. ②項の Flash ROM 領域と同じ設定にします。

図 2-2-2-2 は、Device Function 【FUNC 0】、Buffer Area 【FUNC F 5】、Flash ROM Area 【FUNC D6】の関係を示しています。

③Verify Mode

デバイスファンクション E.P.R 時に実行される ReadVerify は、Read Verify Mode【 FUNC 99 】 で設定されているリードベリファイが実行されます。NET IMPRESS でのリードモード設定は、 NET IMPRESS のインストラクションマニュアル【 5.4.14 ベリファイモード切替 】をご参照く ださい。

 SUMリードベリファイ マイコンから Program を行った領域の SUM 値を読み出し、プログラマが Program 時に転送し た書き込みデータの SUM値と比較します。

 FULLリードベリファイ プログラマがマイコンへ Program を行った領域のデータを送信し、マイコン側でフラッシュメ モリデータとの比較を行います。

(4) OK

ウィンドウ内容を、コントロールモジュールに転送するキーです。 ①~②の設定変更後は、他のウィンドウに移る前に必ず、OKキーを押してください。 OKキーが押されなければ、変更したパラメータは反映されません。

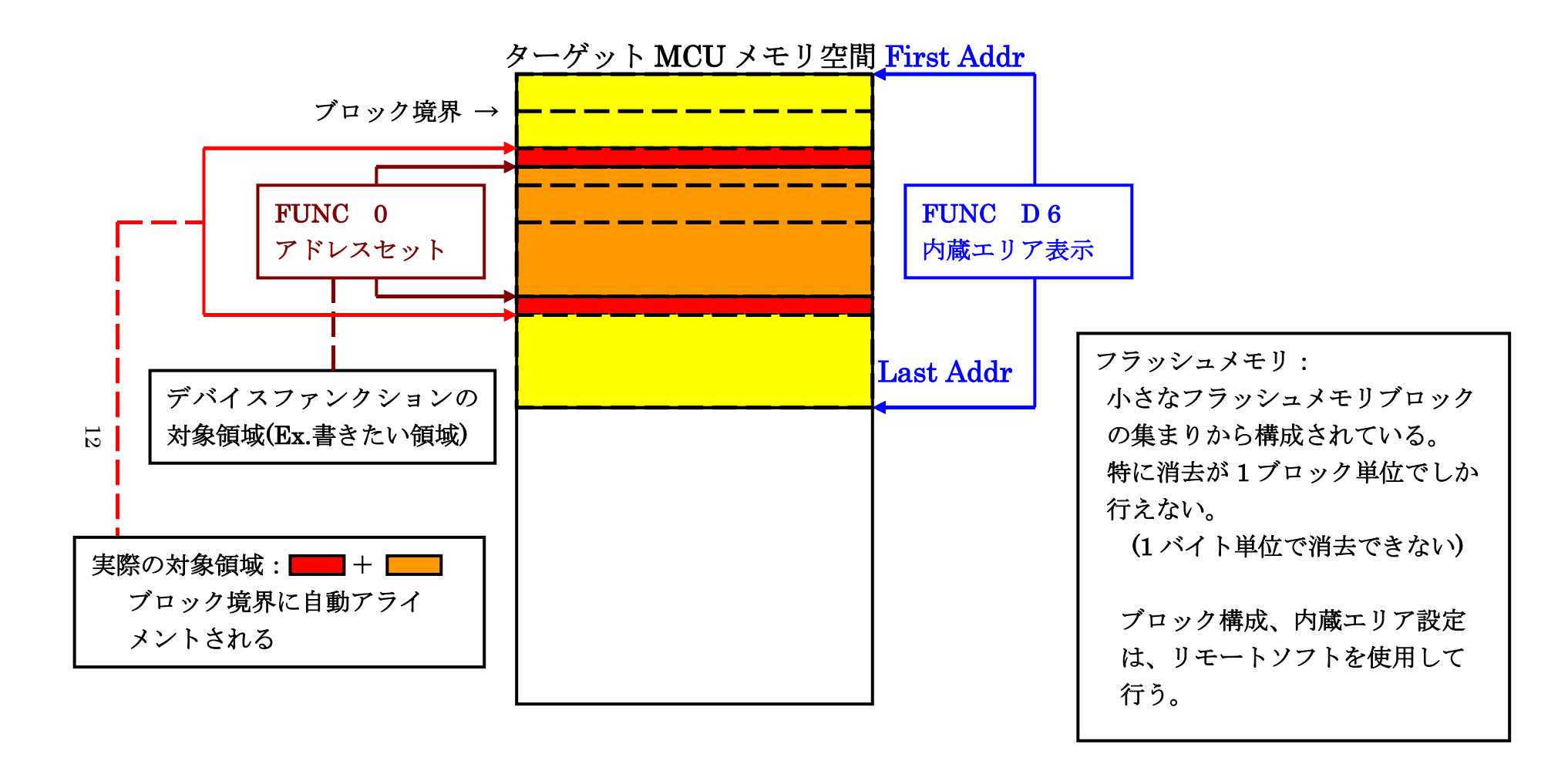

FUNC 0アドレスセットとアドレスアライメント

🗵 2-2-2-1

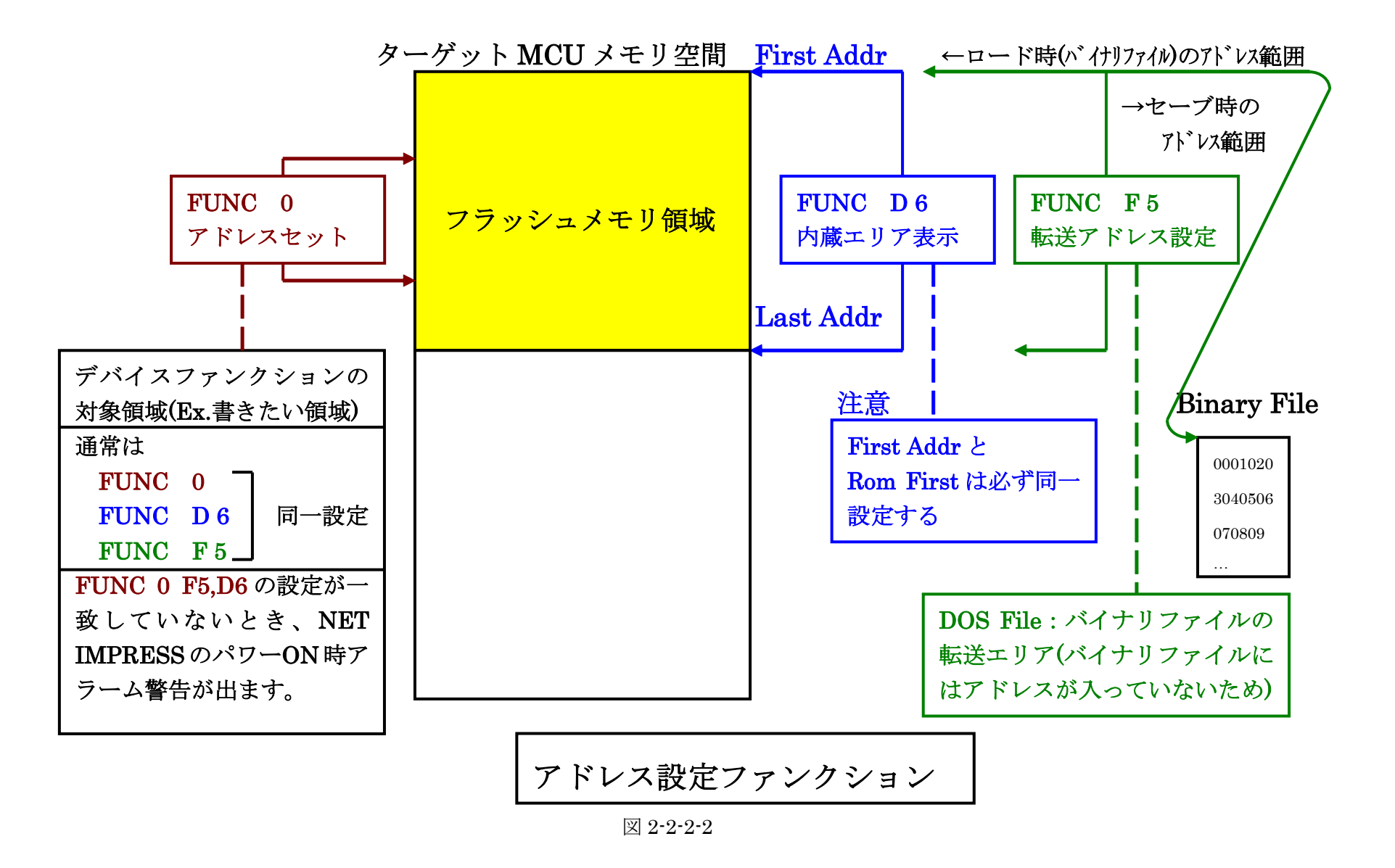

 $\frac{13}{3}$ 

2-2-3.【 Parameter Table 2 ウィンドウの設定】

この設定ウィンドウには、マイコン固有パラメータが設定されていますので、変更しないでください。

設定変更が必要な場合は、事前に必ず弊社サポートセンタまで、ご相談ください。

| Remote C    | ontr             | ol M      | ode   | V           | ersio | on s      | 5.85  |      |           |           |           |       |           |      |    |       |              |          |                |
|-------------|------------------|-----------|-------|-------------|-------|-----------|-------|------|-----------|-----------|-----------|-------|-----------|------|----|-------|--------------|----------|----------------|
| Irrent IMPR | 551              | woa       | Jie   | F           | S81   | OM        | 08.Y  | ΊM   |           |           |           |       |           |      | -  |       |              |          | REMOTE         |
| СИ ТҮРЕ     |                  |           |       |             |       |           |       |      |           |           | мо        | DEL   | COD       | E    | Ν  | лісоі | M PACK No.   | Port No. | REMOTE         |
|             |                  |           | F     | <b>S8</b> 1 | 0     |           |       |      |           |           |           | F     | S81       | 0    |    | F     | S810Mxx      | TCP/IP   | C EDIT         |
| Host I      | nterfa           | ace (     | Confi | igura       | ation |           |       |      | Bas       | sic C     | pera      | ation |           |      | Ϋ́ |       | Parameter T  | able 1   | Communication  |
| Par         | ame              | ter 1     | able  | 2           |       | Ϋ́        |       | CI   | F Ca      | rd In     | foma      | ation |           | Ĩ    | -  |       | File Transfe | er       | Check          |
|             |                  |           |       |             |       | ,         |       |      |           |           |           |       |           |      |    |       |              |          | 10KEY          |
| Specific    | c Pa             | ram       | eter  | for tl      | his C | Contr     | rol M | lodu | le (F     | UNC       | C 8X      | )—    |           |      |    |       |              |          |                |
| 0.00        | 00               | 01        | 02    | 03          | 04    | 05        | 06    | 07   | 08        | 09        | 0A        | OB    | 00        | OD   | 0E | OF    |              |          | Execute YMN    |
| 000:        | 00               | 30        | 04    | 01          | 00    | 00        | 00    | 00   | 00        | 00        | 00        | 00    | 00        | 00   | 00 | 00    | .0           | ·····    |                |
| 0D0:        | $\mathbb{P}^{0}$ | <u>00</u> |       |             | 01    | <u>00</u> |       |      | 20        | <u>00</u> | 10        |       | <u>00</u> |      | 00 | 01    | •••••        | •••••    | Save to HD     |
| 0E0:        | <u>00</u>        | 00        | 00    | 10          | 1F    | FF        | F8    | 00   | <u>00</u> | 00        | <u>00</u> | 00    | 00        | 00   | 00 | 00    | •••••        | •••••    | ок             |
| 0F0:        | 00               | 00        | 00    | 00          | 00    | 00        | 00    | 3F   | 00        | 00        | 00        | 00    | 20        | 00   | 00 | 00    | ?            | •••••    |                |
| 140         | 01               | οъ        | 00    | 00          | 00    | 00        | 00    | 02   | 00        | 00        | 00        | 00    | 00        | 00   | 00 | 00    |              |          | Cancel         |
| 140.        |                  |           | 1     |             |       |           |       |      |           |           |           |       |           |      |    | 1     |              |          | Exit           |
| 600:        | 00               | 00        | 00    | 00          | 00    | 00        | 00    | 00   | 00        | 00        | 00        | 00    | 00        | 00   | 00 | 00    |              | ·····    |                |
| 610:        | 00               | 00        | 00    | 00          | 00    | 00        | 00    | 00   | 00        | 00        | 00        | 00    | 00        | 00   | 00 | 00    |              |          | - Version      |
| 620:        | 00               | 00        | 00    | 00          | 00    | 00        | 00    | 00   | 00        | 00        | 00        | 00    | 00        | 00   | 00 | 00    |              |          | 5.85           |
| 630:        | 00               | 00        | 00    | 00          | 00    | 00        | 00    | 00   | 00        | 00        | 00        | 00    | 00        | 00   | 00 | 00    |              |          | Control Module |
|             | 1                |           | 1     |             |       |           | 1     |      |           |           |           |       |           |      |    |       | ,            |          | 12.03          |
|             |                  |           |       |             |       |           | -     | W    | AF        | RN        | IN        | G     | -         |      |    |       |              |          | Firmware       |
|             |                  |           | Th    | ese         | e p   | ara       | me    | ter  | ' sh      | Iou       | ld r      | not   | be        | ch   | an | aec   | 4.           |          | 13.04          |
|             |                  |           | Co    | nta         | ict   | to I      | DT    | SI   | NS        | IGI       | HT        | in    | det       | ails | 5. | 3     |              |          | 12.00          |

#### 2-3. デバイスファンクションと実行機能

NET IMPRESS のデバイスファンクション起動時に実行される機能は以下のとおりです。

| デバ         | イスファンクション                       | ERASE  | BLANK  | PROGRAM                     | READ     | E.P.R                             | COPY   |
|------------|---------------------------------|--------|--------|-----------------------------|----------|-----------------------------------|--------|
| 対象         | 【FUNC 0】によ<br>るフラッシュメモ<br>リー部領域 | 0      | 0      | 0                           | 0        | 0                                 | 0      |
| 承 メ モ リ    | 【FUNC D6】に<br>よるフラッシュメ<br>モリ全領域 | 0      | 0      | 0                           | 0        | 0                                 | 0      |
| 域          | ブロックコンフィ<br>グレーションによ<br>る書き込み禁止 | 0      | 0      | 0                           | 0        | 0                                 | 0      |
|            |                                 | ∎Erase |        | $\Box$ Erase                |          | ∎Erase                            |        |
| 75ッジ<br>実行 | ュメモリに対する<br>動作                  | ∎Blank | ∎Blank | □Blank                      |          | ■Blank                            |        |
|            |                                 |        |        | □Program                    |          | ■ Program                         |        |
|            |                                 |        |        | $\Box$ Read                 | ■Read    | $\blacksquare$ Read <sup>*1</sup> | ■ Copy |
|            |                                 |        |        |                             |          |                                   | ■Read  |
|            |                                 |        |        | ■Option<br>Byte Erase<br>*2 |          |                                   |        |
| 備考         |                                 |        |        |                             | <u>.</u> | ·                                 |        |

\*1:デバイスファンクション E.P.R 時に実行される Read Verify は、Read Verify Mode【FUNC 99】 で設定されているリードベリファイが実行されます。デフォルトは「Full Verify」になってい ます。

READ、COPY 操作での Read Verify は常に Full Verify になります。

NET IMPRESS でのリードモード設定は、NET IMPRESS のインストラクションマニュアル 【 5.4.14 ベリファイモード切替(Function 99)】をご参照ください。

\*2: Read Protect の解除を行うため、Option byte の消去を行います。

デバイスファンクションの実行は、必ずターゲットの電源投入から開始してください。

3. One-time programable bytes

3-1. One-time programable bytesの概要

本コントロールモジュールの対象となるマイコンは、動作設定情報を格納する One-time programable bytes と呼ばれる消去不能なフラッシュ領域を持つものがあります。

One-time programable bytes の詳細は、マイコンのマニュアルをご参照ください。

3-2. One-time programable bytesの設定

拡張子が YOP のファイルに S レコードに格納されたデータを One-time programable bytes の書 き込みデータとして処理を行います。 YOP ファイルは唯一つ存在するものとします。

YOP ファイルは 1 レコードずつ処理されます。各レコードは、One-time programable bytes の アドレス範囲に含まれている必要があります。

各レコードによって指定された領域のみ書き込み・ベリファイ処理の対象となります。

YOP ファイルは One-time programable bytes の全域をカバーする必要はありません。

One-time programable bytes の初期値は 0xFF で、各ビットを1から0に変更(書き込み)できま すが、0のビットを1に戻す(消去)はできません。

また、One-time programable bytes は One-time programable bytes 領域への書き込み禁止設定 を含みます。書き込み禁止設定された、One-time programable bytes は1から0に変更することも できなくなります。書き込み禁止設定値には制限がありますが、本コントロールモジュールでは値 のチェックは行いません。マイコンのマニュアルに従って正しい値を設定してください。

One-time programable bytes の書込みデータを作成するには、AZ481:キーファイルジェネレー タをご利用いただけます。

> S3151FFF7800C0A80101FFFFFF00C0A801FEFFFFFFF8A S7050000000FA

> > YOP ファイルの設定例

3-3. On e-time programable by tes処理について One-time programable bytesの書き込みはデバイスファンクションの EPR で行われます。 One-time programable bytes はブランクチェックの対象になりません。

3-4. On e-time programable by tesの読み出し Func-88はOne-time programable bytesの全領域を読み出し、"COPY.YOR"に保存します。

3-5. YOPファイル処理の有効化/無効化 Func-89によりYOPファイル処理の有無を設定することができます。

#### 4. Option byte

4-1. Option byteの概要

本コントロールモジュールの対象となるマイコンは、動作設定情報を格納する Option byte と呼 ばれる特別な領域が存在します。フラッシュメモリに対するリード・ライトプロテクトなどの設定 が行われます。

Option Byteの詳細は、マイコンのマニュアルをご参照ください。

4-2. Option byte設定

拡張子が YDD のファイルに S レコードに格納されたデータを Option byte の書き込みデータと して処理を行います。 YDD ファイルは唯一つ存在するものとします。

Option byteのアドレス範囲外のデータについてはエラーとなります。

Option byte の書込みデータを作成するには、AZ481:キーファイルジェネレータをご利用いただけます。

S3091FFFF80000FF5AA5E2 S3091FFFF80400FF00FFDE S3091FFFF80800FF00FFDA S3091FFFF80C00FF00FFD6 S70500000000FA

YDD ファイルの設定例 (STM32F103VB 用)

Option byte を設定するアドレスと指定ビットとの対応は次表のようになります。Option byte の 設定に関する詳細は各マイコンのデータシート、マニュアルを参照して下さい。

YDD ファイルへは、下表でのバイトの並び順どおり(ラージエンディアン)に記述してください。

| STM32F0xx/STM32F1xx | のオプションバイト |  |
|---------------------|-----------|--|
|---------------------|-----------|--|

| Address    | [31:24] | [23:16] | [15:8] | [7:0] |
|------------|---------|---------|--------|-------|
| 0x1FFFF800 | nUSER   | USER    | nRDP   | RDP   |
| 0x1FFFF804 | nData1  | Data1   | nData0 | Data0 |
| 0x1FFFF808 | nWRP1   | WRP1    | nWRP0  | WRP0  |
| 0x1FFFF80C | nWRP3   | WRP3    | nWRP2  | WRP2  |

#### STM32F2xxのオプションバイト※1

| Address    | [31:24]  | [23:16]  | [15:8]             | [7:0]    |
|------------|----------|----------|--------------------|----------|
| 0x1FFFC000 | Reserved | Reserved | RDP <sup>*</sup> 2 | USER     |
| 0x1FFFC004 | Reserved | Reserved | Reserved           | Reserved |
| 0x1FFFC008 | Reserved | Reserved | nWRP(118)          | nWRP(70) |
| 0x1FFFC00C | Reserved | Reserved | Reserved           | Reserved |

STM32F4xx のオプションバイト※1

| Address    | [63:16]  | [15:0]                                                           |
|------------|----------|------------------------------------------------------------------|
| 0x1FFEC000 | Reserved | Reserved                                                         |
| 0x1FFEC008 | Reserved | SPRMOD and Write protection <b>nWRP bits forsectors 12 to 23</b> |
| 0x1FFFC000 | Reserved | ROP & user option bytes (RDP & USER) ※2                          |
| 0x1FFFC008 | Reserved | SPRMOD and Write protection <b>nWRP bits forsectors 0 to 11</b>  |

※1:YDD ファイルに記述された Reserved 領域の値は無視されます。

USER、nWRP に含まれる Reserved ビット、Unused ビットは無視されます。

※2:RDPにLevel-2の読み出し禁止が設定された場合、恒久的に書き換え不能になります。

4-3. Read Protect

本コントロールモジュールの対象となるマイコンでは、Option byteの特定位置に Read Protect 解除値が設定されていない場合、Read Protect が有効になります。

Read Protect が有効な状態では、SWD によるアクセスが制限され、通常のデバイスファンクションが実行できないため、Read Protect 解除を行ってから書き換え処理を行う必要があります。 Read Protect 解除を行うためのデバイスファンクション PROGRAM を使用します。

次の手順で Read Protect の解除を行ってください。

- ① ターゲットの電源投入
- ② PROGRAM 実行
- ⑤ ターゲットの電源断

STM32F0xx/STM32F2xx/STM32F4xx では RDP 値により3段階のプロテクトが設定できます。 Level-2のプロテクトが設定された場合、そのデバイスに対する読み書きが恒久的にできなくなり、 上記手順によっても解除することはできません。

# 5. FS810固有エラーと対処法

# 5-1. 固有エラーメッセージ一覧

下記の表は FS810 で出力される固有のエラー内容です。

| エラーメッセージ                                   | エラー内容                               | 対処方法 |
|--------------------------------------------|-------------------------------------|------|
| ERR-NO.1120<br>DEBUG ENTRY<br>ERROR        | デバッグモードに入れませんでした。                   | 123  |
| ERR-NO.1121<br>DEBUG RESET<br>ERROR        | マイコンのリセットができませんでした。                 | 123  |
| ERR-NO.1122<br>COMMAND/PARAM<br>ERR        | コマンド及び実行パラメータに異常があります。              | 12   |
| ERR-NO.1123<br>SWD REQUEST<br>FAULT        | REQUEST パケットの応答に FAULT が返されました。     | 12   |
| ERR-NO.1124<br>SWD REQUEST<br>ERROR        | REQUEST パケットに対して予期しないエラーが発生しました。    | 123  |
| ERR-NO.1125<br>SWD DATA<br>ERROR           | DATA パケットの送受信においてエラーが発生しました。        | 12   |
| ERR-NO.1126<br>SWD ERROR                   | SWD 通信においてエラーが発生しました。               | 12   |
| ERR-NO.1127<br>ILLEGAL DEVICE<br>DETECTED  | 書き込み制御プログラムが起動できませんでした。             | 12   |
| ERR-NO.1128<br>MORE 2 YDD FILES            | 複数の YDD ファイルがあります。                  | 5    |
| ERR-NO.1129<br>YDD FILE FORMAT<br>ERR      | YDD ファイルのフォーマットが不正です。               | 6    |
| ERR-NO.112A<br>YDD FILE SIZE<br>ERROR      | YDD ファイルのオプションバイト数が範囲外です。           | 78   |
| ERR-NO.112B<br>YDD FILE NOT<br>FOUND ERROR | YDD ファイルがありません。                     | 4    |
| ERR-NO.112C<br>YDD FILE ADDRESS<br>ERROR   | YDD ファイルにオプションバイト領域外のレコードがあ<br>ります。 | 78   |
| ERR-NO.112D<br>READ PROTECTED              | Read Protect が検出されました。              | 10   |
| ERR-NO.112E<br>MORE 2 YOP FILES            | 複数の YOP ファイルがあります。                  | 5    |

| ERR-NO.112F      |                                            | 6          |
|------------------|--------------------------------------------|------------|
| YOP FILE FORMAT  | YOPファイルのフォーマットが不正です。                       | 0          |
| ERR              |                                            |            |
| ERR-NO.1130      |                                            | 78         |
| YOP FILE SIZE    | YOP ファイルが大きすぎます。                           |            |
| ERROR            |                                            |            |
| ERR-NO.1131      |                                            | 78         |
| YOP ADDRESS      | YOP ファイルに OTP 領域外のレコードがあります。               |            |
| ERROR            |                                            |            |
| FRR-NO 1139      |                                            | 4          |
| VOP NOT FOUND    | YOPファイルがありません。                             |            |
| TOT NOT FOUND    |                                            |            |
| FRR-NO 1199      |                                            | $\bigcirc$ |
| VOP COPY ERROR   | OTP 領域の読み出しに失敗しました。                        |            |
| 101 001 1 Ention |                                            |            |
|                  | デバイスファンクションの実行中にエラーが発生しまし                  | 19         |
|                  | た。                                         |            |
|                  | エラーが発生した処理内容により以下の値を表示します。                 |            |
|                  | 0F:初期化                                     |            |
|                  | 01:消去                                      |            |
|                  | 02:ブランクチェック                                |            |
| ERR-NO 1109      | 03:書き込み                                    |            |
| DEVICE ERROR XX  | 04:ベリファイ                                   |            |
|                  | 07: SUM                                    |            |
|                  | 10: Option byte 消去(WCP 使用)                 |            |
|                  | 11:プロテクト状態検出                               |            |
|                  | 12:チップ消去                                   |            |
|                  | 13:Ontion byte 消去(WCP 未使用)                 |            |
|                  | $14 \cdot プロテクト解除$                         |            |
|                  | 相定外のアラーです                                  |            |
| FRR-NO 119F      | 心ル/1ッー/ くり。<br>「のアラーが発生するレライタでの制御け不可能しかりま」 |            |
| EIIII-INU.112F   | このニノーが元王!のこノイクての前仰は个り形となりま<br>す            |            |
| UNEXPECTED ERR   | <sup>ッ。</sup><br>                          |            |
|                  | 笄社 y 小一 ト ビ イ ク ハ わ 向 い 言 わ セ ト さい。        |            |

| 記号             | 対処方法                                         |
|----------------|----------------------------------------------|
| 1              | マイコンとマイコンパックの互換性を確認してください。                   |
| 2              | アダプタとマイコン間の配線長が長すぎると信号波形が乱れる場合があります。         |
|                | できるだけ短く接続してみてください。                           |
| 3              | JTAG ディセーブルや、CRP が設定されていると本コントロールモジュールでは処理でき |
|                | ない場合があります。                                   |
| 4              | YDD または YOP ファイルを DOS エリアに配置してください。          |
| (5)            | YDD または YOP ファイルを DOS エリアに一つだけ配置してください。      |
| 6              | YDD または YOP ファイルの内容を確認してください。                |
|                | 本コントロールモジュールではSレコード形式のみの対応となります。             |
| $\overline{7}$ | YDD または YOP ファイルの内容を確認してください。                |
| 8              | YDD または YOP ファイルに記述されたデータについて、マイコンパックマニュアルを参 |
|                | 照のうえ下記を確認してください。                             |
|                | ・アドレスが範囲内に入っているか。                            |
|                | ・データサイズに制限はないか。                              |
| 9              | マイコンの電源電圧を確認してください。                          |
| 10             | Read Protect を解除してください。                      |
|                | Read Protect に関しては、第4章を参照してださい。              |

本章に記載のない、標準のエラーに関する詳細は、NET IMPRESS のインストラクションマニュ アルをご参照ください。

# 6. 書き込み制御プログラム (WCP) のインストール

#### 6-1. 概要

このコントロールモジュールでは、コマンド実行に先立って(ターゲットシステム上で動作する) 書き込み制御プログラムをマイコンへ転送し、その制御のもとでフラッシュメモリの書き込みを行 います。

転送される書き込み制御プログラムは、あらかじめ YIM フォルダ内に xxx.BTP の拡張子をもつ ファイル名で配置します。

xxx.BTP ファイルは、YIM フォルダ内にただ1 つだけの配置が許されています。

2 つ以上の xxx.BTP ファイルを配置することや、xxx.BTP ファイルを配置しないでご利用になる ことはできません

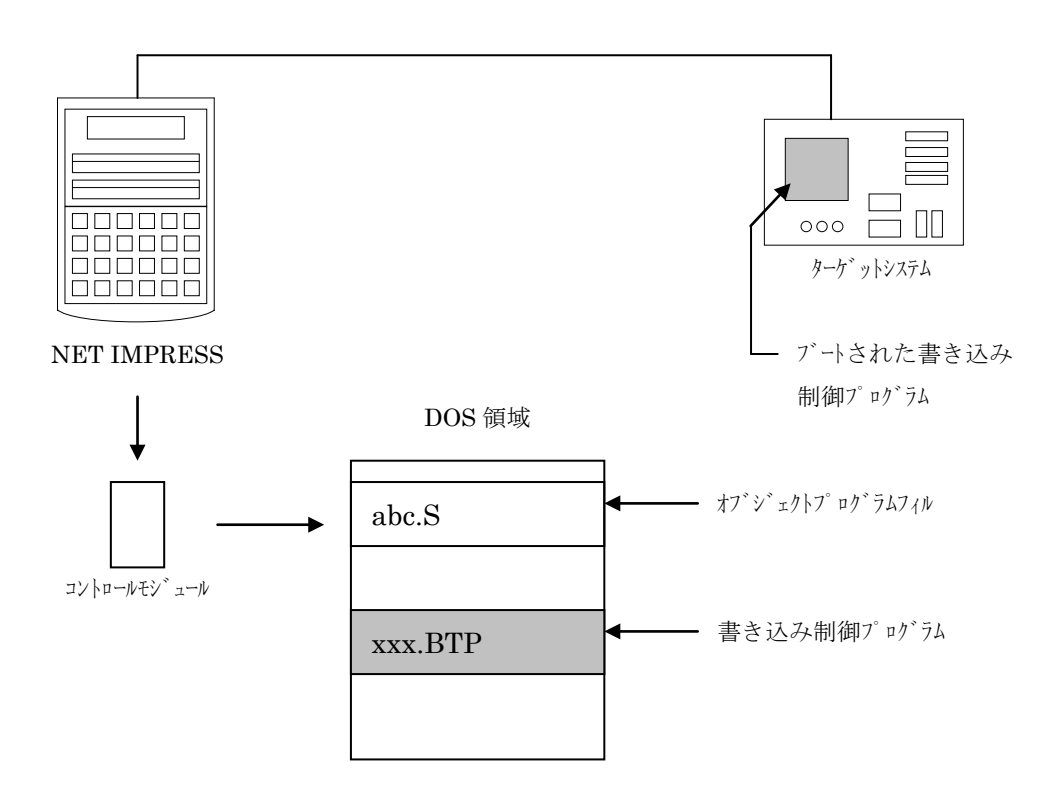

6-2. 書き込み制御プログラム(WCP) インストール

マイコンパック内の拡張子 BTP のファイルを、次の要領で YIM フォルダ内へロードします。

1. AZ490 (リモートソフト) をご使用になる場合

【 File Transfer 】 画面の 【 Copy File(Load ) 】を使用して、YIM フォルダに拡張子 BTP のファイルを Copy します。

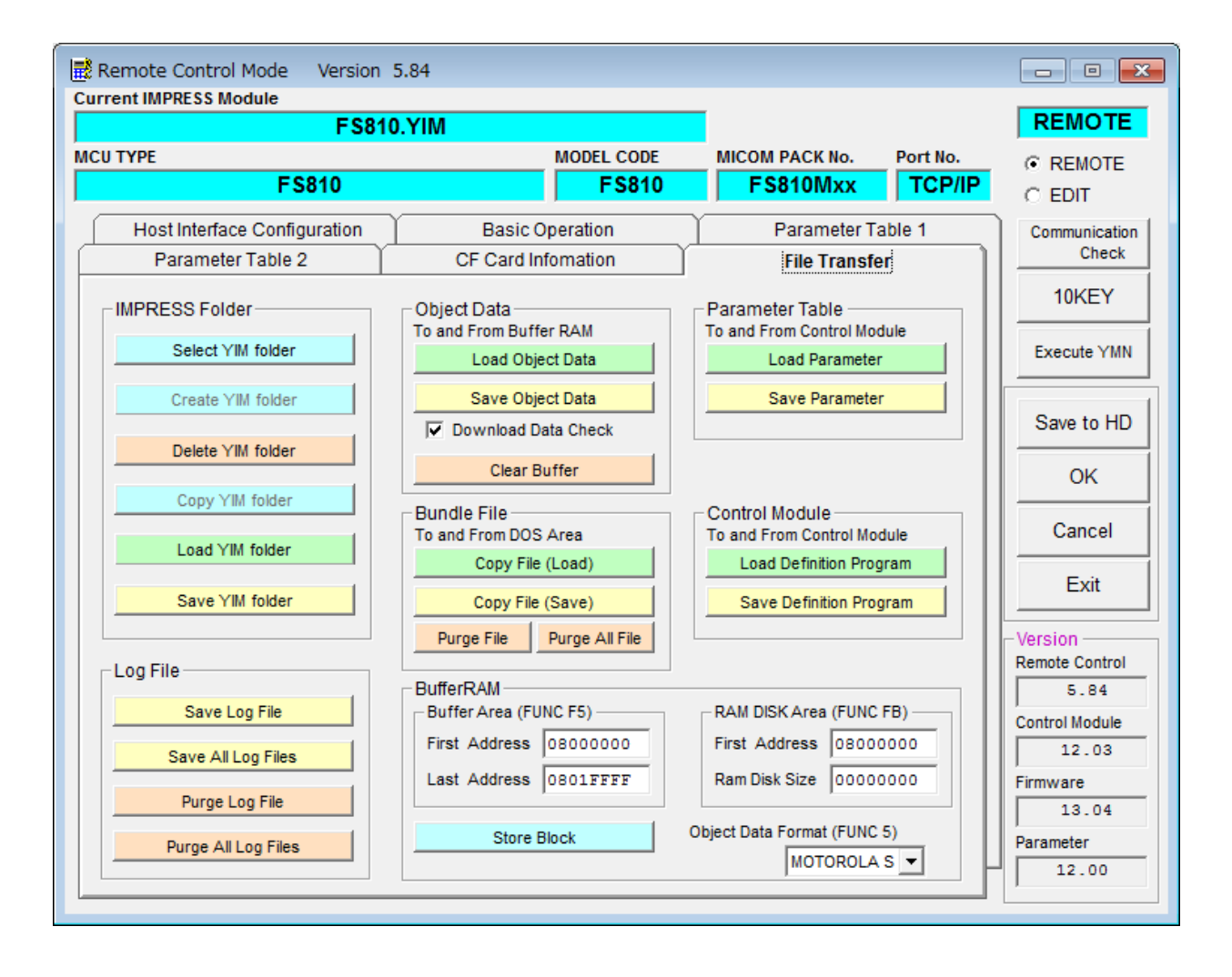

- 2. CF カードアダプタをご使用になる場合
  - ①USB コンパクトフラッシュアダプタ等を利用してパーソナルコンピュータに本コントロー ルモジュールを接続します。

予め、アダプタが本コントロールモジュール(コンパクトフラッシュ)に対応していること をご確認ください。

②拡張子 BTP のファイルを YIM フォルダに Copy します。

# 7. ターゲットシステムとの接続と専用コネクタ

#### 7-1. 信号一覧表

本コントロールモジュールをご利用頂いた場合のターゲットプローブコネクタ端の信号表を示し ます。なお、NET IMPRESS と SWD アダプタは、標準プローブで接続されます。

| マイコン信号名                                 | AZ442 : SWD アダプタの<br>標準信号名称(マイコン側) |             |              | マイコン信号名 |       |
|-----------------------------------------|------------------------------------|-------------|--------------|---------|-------|
|                                         | N.C                                | 11          | 1            | TVpp1   |       |
| NRST                                    | /TRES                              | (12)        | 2            | Vcc     |       |
| マルチフ <sup>°</sup> レクス用信号<br>(+5V)       | /TICS0                             | (13)        | 3            | TMODE   |       |
| マルチフ <sup>°</sup> レクス用信号<br>(2.0V~3.0V) | /TICS1                             | (14)        | 4            | TVccd   | VDD   |
| ウォッチドッグパルス<br>信号                        | WDT                                | (15)        | 5            | GND     | GND   |
|                                         | TAUX3                              | 16          | 6            | SWCLK   | SWCLK |
|                                         | TXUX4                              | 17          | (7)          | GND     | GND   |
|                                         | N.C                                | 18          | 8            | N.C     |       |
|                                         | N.C                                | 19          | 9            | GND     | GND   |
| GND                                     | GND                                | $\fbox{20}$ | $\boxed{10}$ | SWDIO   | SWDIO |

SWD アダプタからマイコンへの信号線接続(FS810)

- 1. 〇 は、必ず接続頂く信号線です。
- 2. ()は、必要な時のみ接続してください。
- 3. も()も印のない信号線はターゲットシステムの回路には接続しないでください。 詳細については、弊社サポートセンタにお問い合わせください。
- 4. 各信号線のインタフェイス回路については、プログラマ本体の『Instruction Ma nual』をご覧下さい。

## 7-2. 代表的な接続例

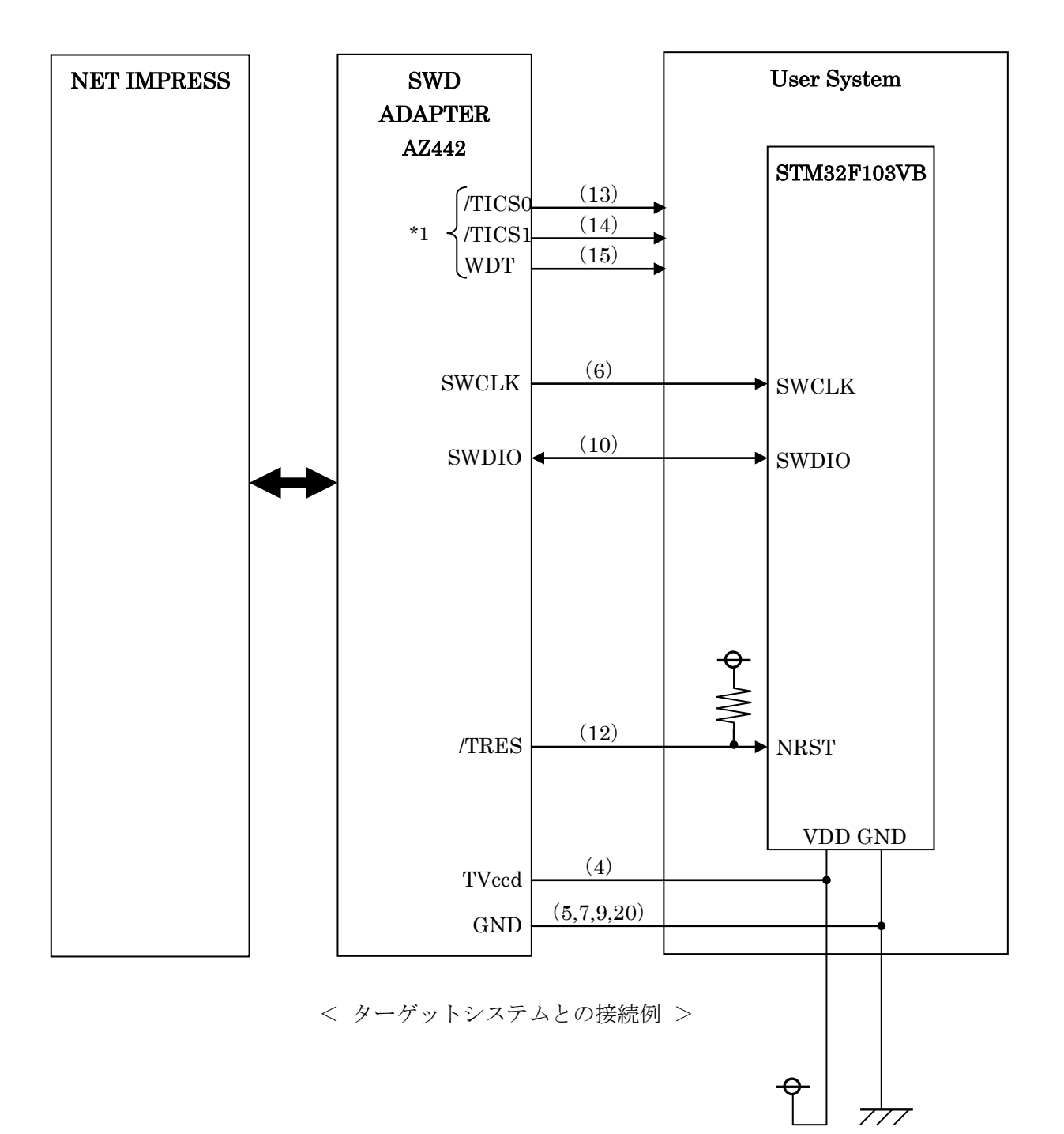

\*1:オプション機能です。

- ①"書き込みモード信号"など一部の書き込みに使用する信号がユーザシステムとの共用端子に定義 されている場合には、それらの信号のマルチプレクス回路をユーザシステムに実装してください。 /TICS0/1 信号は、NET IMPRESS のデバイスファンクション実行時にだけアサートされる信号 です。
  - この信号によって共用端子に実装される信号切り替えを行います。
  - マルチプレクス回路をユーザターゲットシステムにいれていただくことにより、/TICS0/1 がネゲートされている時(デバイスファンクションを実行していない時)に NET IMPRESS が接続されていない(コネクタを外した)状態と同一の条件をつくることができます。
  - 書き込み制御に使われるこれらの信号が、フラッシュマイコンから制御用専用信号線として定義 されるターゲットシステムでは、マルチプレクス回路は不要です。
- ②WDT 信号端子には、WDT Period 【FUNC D5 】で設定されたクロック信号が NET IMPRESS より出力されます。(常時出力)(オープンコレクタ出力)

フラッシュメモリ書き込み中に、所定のクロック信号が必要なユーザ回路へ接続しご利用くださ い。

③AZ442の/TRES 信号は、ターゲットシステム内でワイヤードオアをとり、マイコンの/RESET 端 子に接続して頂けるよう、オープンコレクタ出力の信号としています。

#### 7-3.制御信号波形

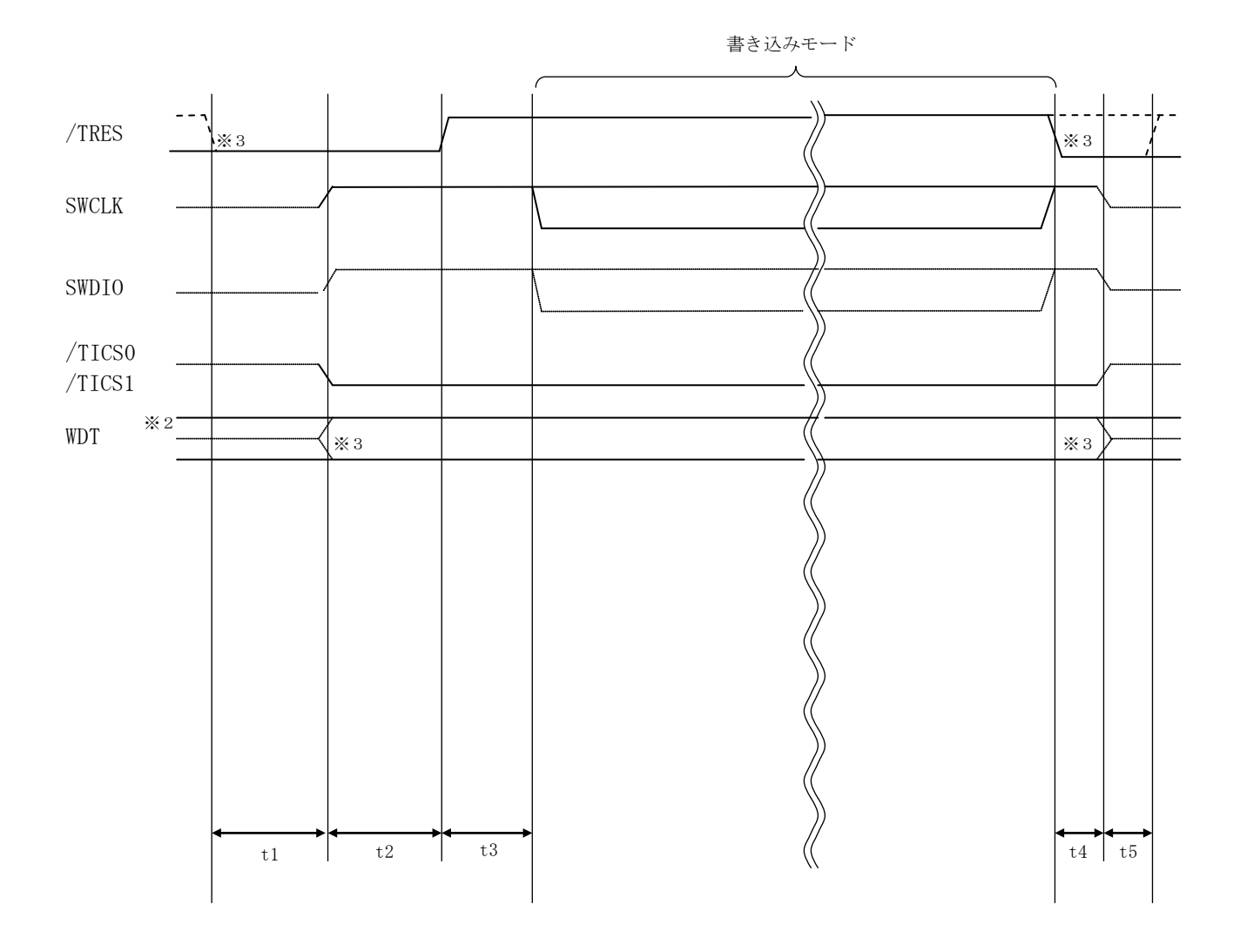

|    | ライタ仕様       |  |  |  |
|----|-------------|--|--|--|
| t1 | 140ms (min) |  |  |  |
| t2 | 200ms (min) |  |  |  |
| t3 | 10ms (min)  |  |  |  |
| t4 | 50ms (min)  |  |  |  |
| t5 | 50ms (min)  |  |  |  |

- ※1: " ———— "は、HiZを示します。
- ※2: WDT はオープンコレクタ出力です。
- ※3: オプション機能です。

【動作手順】

- ①フラッシュプログラマの電源投入後、ターゲットシステムの電源を入れてください。 プログラマは電源投入直後から/TRES をアサートし、WDT 信号の出力を開始します。
- ②デバイスファンクションの実行によって/TICS0/1がアサートされ、フラッシュプログラム用の通信チャネルがターゲットシステム上でフラッシュプログラマ側に接続されます。
  - (フラッシュプログラム用の通信チャネル及び、関連信号が他のユーザ回路から独立して常時フ ラッシュプログラマに専有されるシステムでは、本信号による信号切り替えは必要ありません)
- ③マイコンのプログラミングモードが起動され、規定の通信回線を使って NET IMPRESS との通信を始めます。通信は、あらかじめ設定されている通信条件で行います。

④プログラミング終了後、/TICS0/1をネゲートします。
 デバイスファンクション非実行中は/TRES は常にアサートし、WDT 信号は常時出力します。

7-4. プローブ

FS810 を使って、ユーザターゲット上のフラッシュ ROM にデータを書き込むためには、 AZ442:SWD アダプタが必要となります。(別売り)

このアダプタのご用命は、FS810 コントロールモジュールとあわせまして、弊社または、弊社代 理店までご相談下さい。

AZ442:SWD アダプタの接続につきましては、本インストラクションマニュアルの第6章または AZ442インストラクションマニュアルをご参照下さい。

<AZ442:NET IMPRESS←→SWD 信号変換アダプタ>

AZ442 は NET IMPRESS の標準入出力信号を SWD 信号に変換します。

このアダプタにより、SWD プロトコルを用いたフラッシュ ROM プログラミングが可能なマイコ ンをサポートします。下図に AZ442 の構成概要を示します。

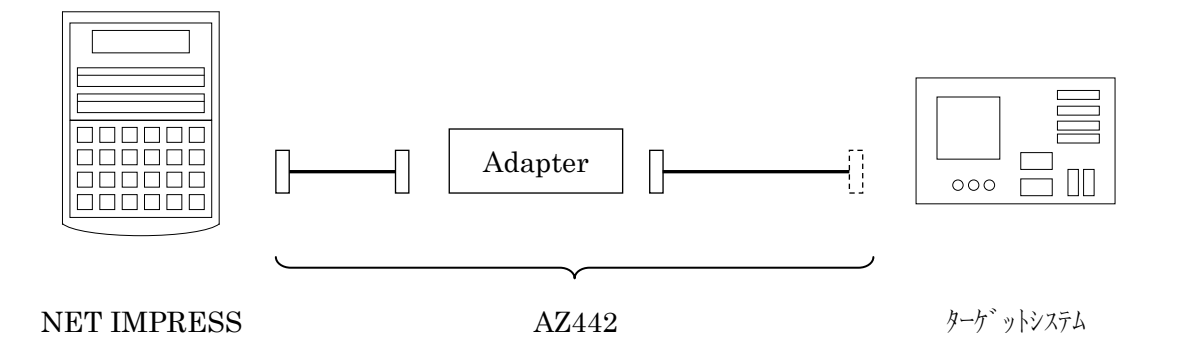

AZ442 のユーザターゲット側末端は、コネクタが付いていません。 お客様のターゲットシステムにあわせて、コネクタを付けて頂く必要があります。

### 8. 対象マイコン以外への適用

- パラメータテーブルの変更方法 -

8-1. パラメータ変更(NET IMPRESSのキーボードを使って)

NET IMPRESS インストラクションマニュアル【 5.4.パラメータ設定 】に示すファンクション コマンドで規定されるパラメータ(ファンクション D1~DF)については、NET IMPRESS のキーボ ード上で変更できます。

ターゲットシステムとの通信インタフェイスやご利用になるターゲットシステムの電源電圧など がこの範囲に入ります。

#### < ご注意 >

マイコン内に内蔵されるフラッシュメモリブロック構成など、設定事項が多岐にわたる対象マイ コン自体の変更は、NET IMPRESSのキーボードからは行えません。(リモートコントローラ:AZ490 をご利用ください。)

また、実在マイコンのパラメータリストは、弊社より供給されている場合があります。 詳細は弊社、または弊社代理店までお問い合わせください。

8-2.対象マイコンの変更(リモートコントローラを使って)

弊社では、PC から NET IMPRESS をリモート制御するためのリモートコントローラ(AZ490)を 用意しております。リモートコントローラは弊社ホームページよりダウンロード可能です。

このリモートコントローラでは、NET IMPRESS のリモートコントロール機能のほかに、パラメ ータテーブルの設定、確認ができます。

リモートコントローラでは、パラメータテーブルを個々に設定する事ができ、変更可能なパラメ ータ設定対象は、以下のパラメータが含まれます。

| ①Device Type :         | 対象デバイス名称が設定できます                        |
|------------------------|----------------------------------------|
|                        | NET IMPRESS LCD 上に表示される名称を変更できます       |
| ②Flash Rom Area:       | 当該マイコンのフラッシュメモリ領域が設定できます               |
| ③Rom Block :           | フラッシュメモリのブロック構成を Rom Group 毎にスタートアドレスと |
|                        | サイズを設定する事ができます                         |
|                        | これにより、同一プロトコル・アルゴリズムを持つ代表マイコン以外の       |
|                        | マイコンに対応させることが可能となります                   |
| <b>(4)</b> MCU Clock : | ターゲットマイコン動作クロック周波数の設定ができます             |

⑤通信インタフェイス:ターゲットシステムとの通信インタフェイスの設定ができます

⑥その他: その他のマイコンの固有設定情報を変更する事ができます

8-3. リモートコントローラによるパラメータの変更方法

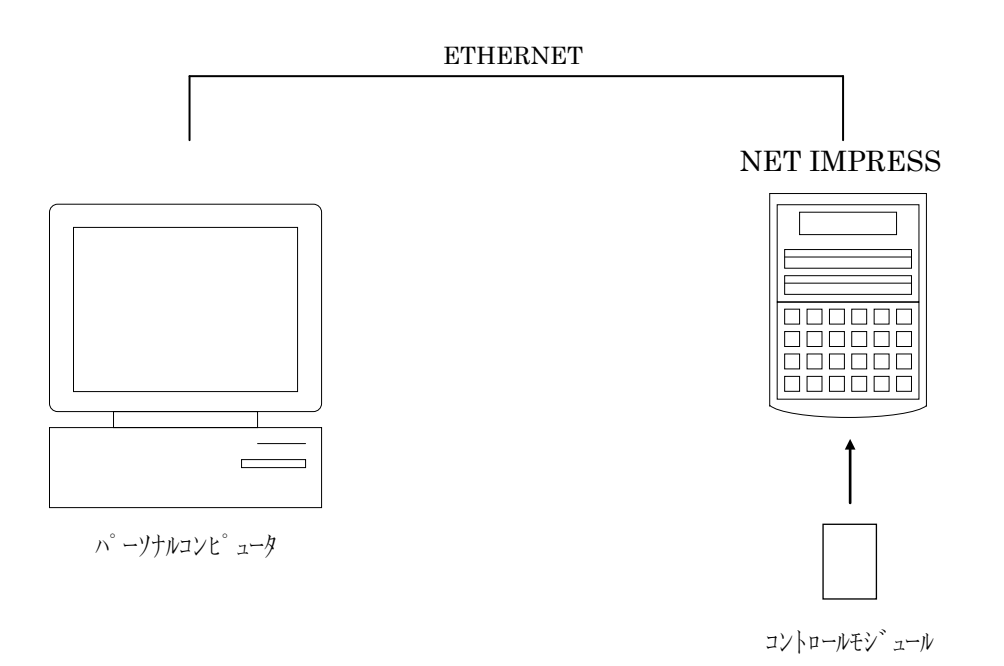

パーソナルコンピュータと NET IMPRESS を ETHERNET ケーブルで接続します。

NET IMPRESS には、ターゲットマイコン用のコントロールモジュールを実装しておきます。

パーソナルコンピュータ(Windows 環境)上で、リモートコントローラを動作させることで、NET IMPRESS に実装されたコントロールモジュールのパラメータテーブルを変更/確認することができます。

リモートコントローラ(AZ490)では、パラメータの一括ロード/セーブが行えます。

ー括してセーブすることができますので、同系列の各種デリバディブマイコンへのパラメータテ ーブル変更を容易に行うことができます。

また、この機能を使い、弊社ホームページよりダウンロードしたマイコンパックをコントロール モジュールにロードすることを容易に行うことができます。

## 9. Y I Mフォルダ管理

9-1. Y I Mフォルダによる段取り替え

弊社ライタの仕様として、一連の書き込み制御用ファイル等を CF カード内の YIM フォルダで管理します。

そのため、異系列の書き込み仕様をもつマイコンに対しても、CFカードの交換なしに、リモート コントローラ(AZ490)のYIMフォルダ選択機能を用いて、スピーディな段取り換えを行うこと ができます。

YIM フォルダにはあらかじめ定義体ファイルや各種書き込みに使用するファイルをロードしてお く必要があります。

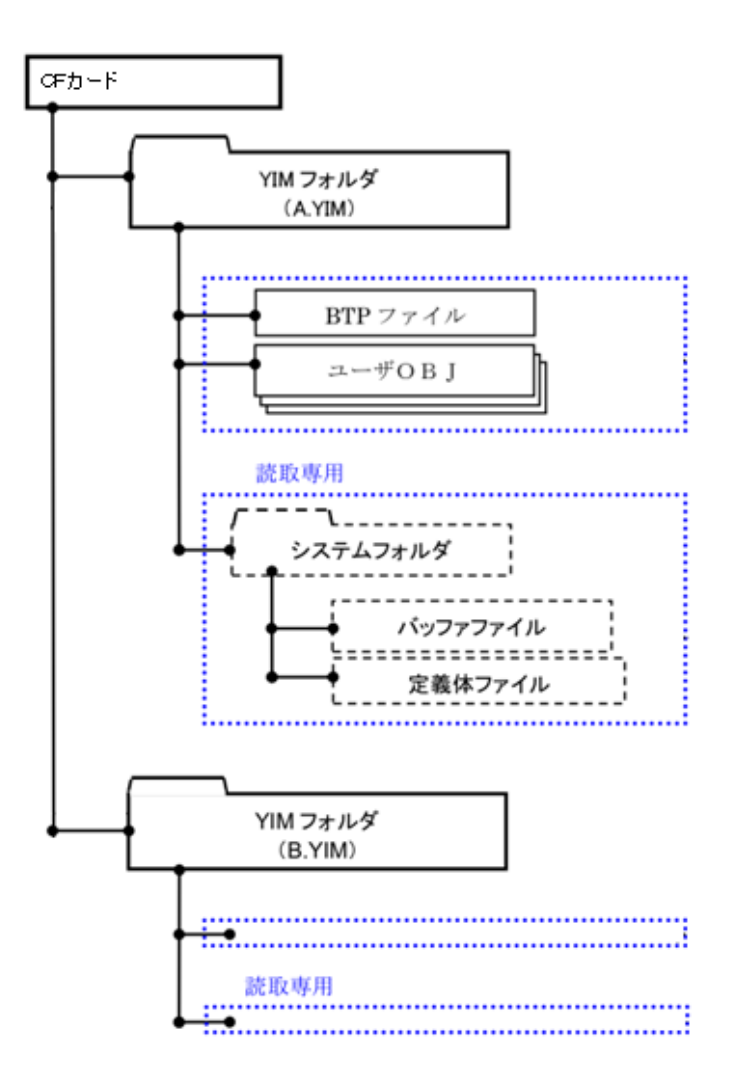

定義体ライセンスが付加された CF カードを NET IMPRESS に実装された状態にして、リモート コントローラ(AZ490)の定義体ダウンロード機能(File Transfer 画面の、Load Definition Program) を使用して、YIM フォルダへの定義体ダウンロードを行います。(NET IMPRESS 単体では、この 機能はご利用できません)

定義体ライセンスをご購入時に、弊社より提供された CD の中にある定義体ファイル(xxx.CM) をこの機能により、YIM フォルダにダウンロードすることとなります。

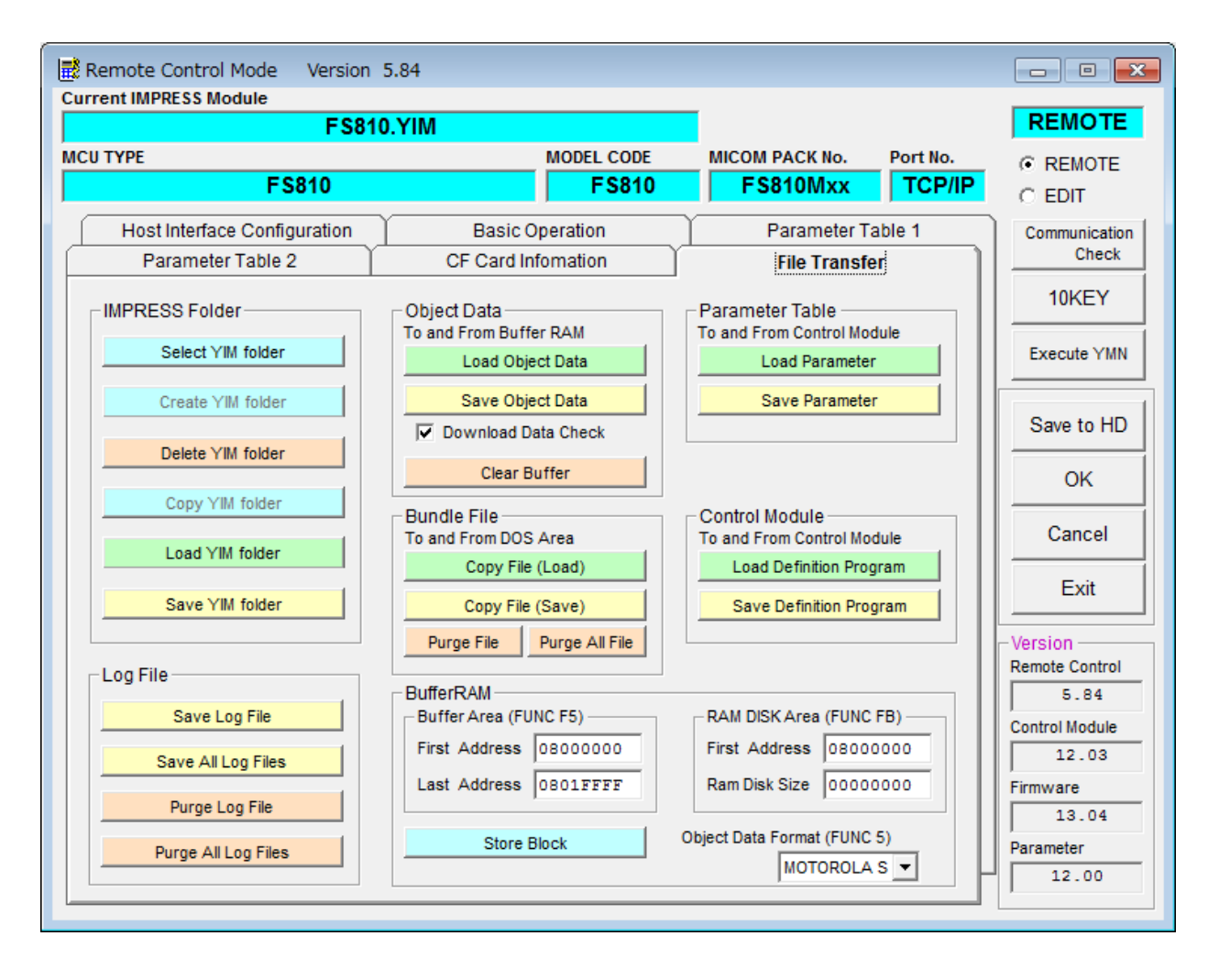

# 10.ご利用上の注意

- ①本コントロールモジュールは、弊社フラッシュマイコンプログラマ専用のコントロールモジュー ルです。弊社、フラッシュマイコンプログラマ(NET IMPRESS シリーズ)以外ではご使用になら ないでください。
- ②本コントロールモジュールは指定されたフラッシュマイコン専用のものです。 他のマイコンへの書き込みには、書き込みを行うマイコン専用のコントロールモジュールをご利 用ください。マイコンとコントロールモジュールとの対応を誤って使用すると、ターゲットシス テムを破壊する恐れがあります。
- ③NET IMPRESS は、ターゲットシステムとのインタフェイス IC(AZ442 内部 IC)電源用に数 mA の電流を TVccd 端子より消費いたします。
- ④デバイスファンクション又は、ファンクション実行中には、コントロールモジュールの脱着は、 行わないでください。
   コントロールモジュールアクセス中に、脱着してしまいますとコントロールモジュールを破壊す る恐れがあります。

⑤フラッシュマイコンプログラマは、コントロールモジュールを実装した状態で動作します。